## Windows7 をご使用の方へ

1.「スタート」ボタンをクリックし「コントロールパネル」を選択します。

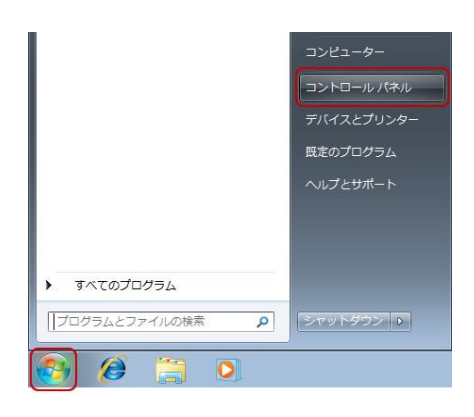

- 2. [コントロールパネル]画面が表示されます。
- [ネットワークとインターネット]の中の[ネットワークの状態とタスクの表示]をクリックします。

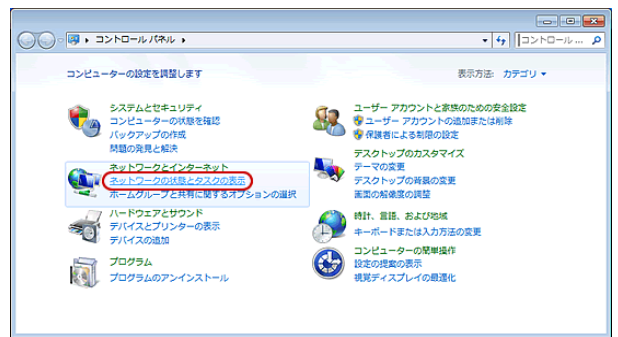

※アイコン表示の場合は、[ネットワークと共有センター]アイコンをクリックします。

3. 左側のメニューの[アダプターの設定の変更]をクリックします。

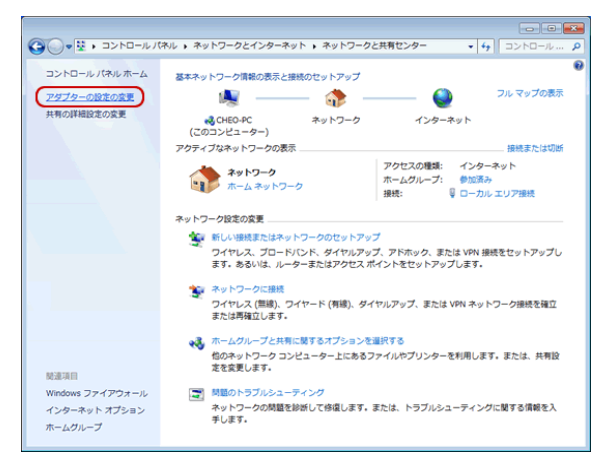

4. [ローカルエリア接続]アイコンを右クリックし、表示されたメニューの[プロパティ]をクリックします。

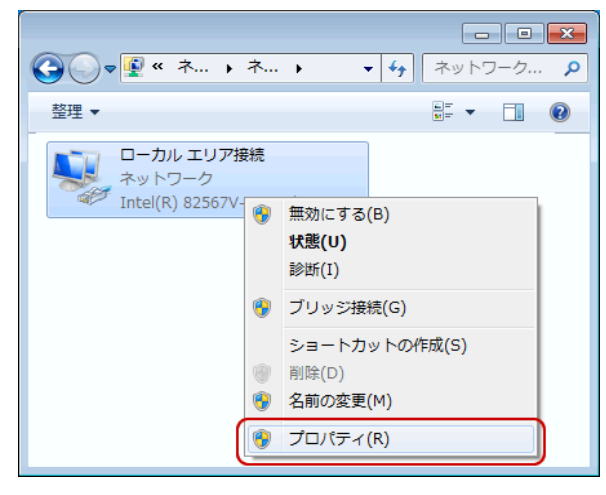

5. [ローカルエリア接続のプロパティ]画面が表示されます。 [インターネット プロトコルバージョン 4(TCP/IPv4)]を選択し、[プロパティ]をクリックします。

| 🔋 ローカル エリア接続のプロパティ                                  | ×  |
|-----------------------------------------------------|----|
| ネットワーク                                              |    |
| 接続の方法:                                              |    |
| Intel(R) 82567V-2 Gigabit Network Connection        |    |
| 構成(C)                                               | )  |
| この接続は次の項目を使用します(Q):                                 |    |
| 🔽 📑 Microsoft ネットワーク用クライアント                         | 11 |
| ☑ 🗐 QoS パケット スケジューラ                                 |    |
| ☑ 📮 Microsoft ネットワーク用ファイルとプリンター共有                   |    |
|                                                     |    |
| ✓ ▲ インターネット プロトコル バージョン 4 (TCP/IPv4)                |    |
| 💌 🛥 Link-Layer Topology Discovery Mapper 1/O Driver |    |
| 🗹 🔺 Link-Layer Topology Discovery Responder         |    |
|                                                     | 51 |
| インストール(N) 削除(U) プロパティ(B)                            |    |
| [説明]                                                |    |
| 伝送制御プロトコル/インターネット プロトコル。相互接続されたさまざまな                |    |
| イッドノージョの通信を提供する、以走のジイトエリア イッドノージ ノロトコ<br>ルです。       |    |
|                                                     | J  |
|                                                     |    |
| OK キャンセル                                            |    |

6. 「IPアドレスを自動的に取得する(O)」ならびに「DNSサーバのアドレスを自動的に取得する(B)」 にチェックが付いていることを確認します。

| ネットワークでこの機能がサポートされている場合<br>きます。サポートされていない場合は、ネットワー?<br>てください。 | は、IP 設定<br>7管理者にji | 画を自動<br>箇切な | 的に取得<br>IP 設定を | することがて<br>問い合わせ                 |
|---------------------------------------------------------------|--------------------|-------------|----------------|---------------------------------|
| ◎ IP アドレスを自動的に取得する(O)                                         |                    |             |                |                                 |
| 一〇 次の IP アドレスを使う(S):                                          | 2                  |             |                |                                 |
|                                                               |                    |             |                |                                 |
| 9.949F 9.2500                                                 |                    |             |                |                                 |
| テフォルト ケートワェイ(D)                                               |                    |             |                |                                 |
| ◎ DNS サーバーのアドレスを自動的に取得す                                       | ≢る(B)              |             |                |                                 |
| 一〇) 次の DNS サーバーのアドレスを使う(E):                                   |                    |             |                | _                               |
| 優先 DNS サーバー(P):                                               |                    | 42          | 14             |                                 |
| 代替 DNS サーバー(A):                                               |                    |             |                |                                 |
| - 終了時に設定を検証する(1)                                              |                    |             | <br>≣¥¢mi      | 2<br>2<br>2<br>2<br>2<br>0<br>0 |

| 設代替の構成                                             |                             |             |                |               |
|----------------------------------------------------|-----------------------------|-------------|----------------|---------------|
| ネットワークでこの機能がサポートされ<br>きます。サポートされていない場合は、<br>てください。 | ている場合は、 IP 設<br>ネットワーク管理者(2 | 宦を自動<br>適切な | 的に取得<br>IP 設定す | すること。<br>問い合わ |
| ◎ IP アドレスを自動的に取得する                                 | o(O)                        |             |                |               |
| ー 💮 次の IP アドレスを使う(S): 🛛 –                          |                             |             |                |               |
| IP アドレス(I):                                        | S. 53                       |             | 12             |               |
| サブネット マスク(U):                                      | 1                           |             |                |               |
| デフォルト ゲートウェイ(D)                                    | 1                           |             |                |               |
| ◎ DNS サーバーのアドレスを自動                                 | 的に取得する(B)                   |             |                |               |
| ○ 次の DNS サーバーのアドレスを                                | E使う(E):                     |             |                |               |
| 優先 DNS サーバー(P):                                    |                             |             |                |               |
| 代替 DNS サーバー(A):                                    | (                           |             |                |               |
| 終了時(ご設定を検証する(L)                                    |                             |             | 副業務研           | 設定(V)         |

7.「OK」をクリックします。